# RAZER SMART BULB MODEL NO: RZ43-042501 / RZ43-042502

IMPORTANT PRODUCT INFORMATION GUIDE

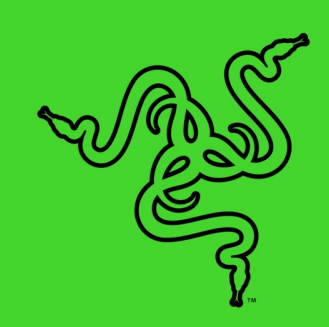

# WHAT'S INSIDE / WHAT'S NEEDED

### WHAT'S INSIDE

Razer RZ43-042501 / RZ43-042502

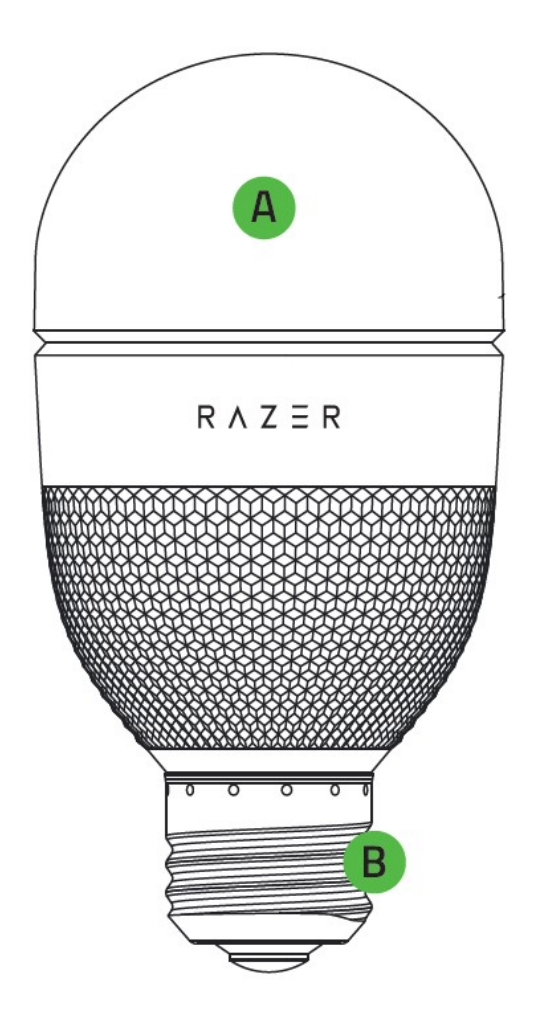

Important Product Information Guide

- A. Smart light bulb Powered by Razer Chroma<sup>™</sup> RGB
- B. E26 or E27 bulb fitting\*

\*Fitting may vary for specific regions.

### WHAT'S NEEDED

#### Product requirements

- 2.4 GHz WiFi network (WPA / WPA2 encryption)
- WiFi-enabled PC / Laptop (Windows<sup>®</sup> 10 64-bit or higher) or iOS / Android device\*\*

#### Razer Smart Home app requirements

- iOS 13 / Android 9 Pie (or higher) device with Bluetooth connectivity\*\*
- Internet connection for app installation

#### Razer Synapse requirements

- Windows<sup>®</sup> 10 64-bit (or higher)
- Internet connection for software installation

\*\*Bluetooth connectivity required for initial setup only.

# LET'S GET YOU COVERED

You've got a great smart light bulb in your hands, complete with a 1-year limited warranty coverage. Now maximize its potential and score exclusive Razer benefits by registering at <u>razerid.razer.com</u>

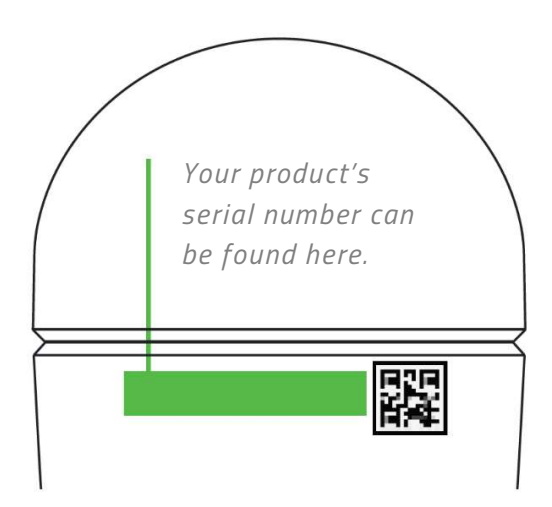

Got a question? Ask the Razer Support Team at <u>support.razer.com</u>

FOR GAMERS. BY GAMERS.™

# **GETTING STARTED**

1. Install the Razer RZ43-042501 / RZ43-042502.

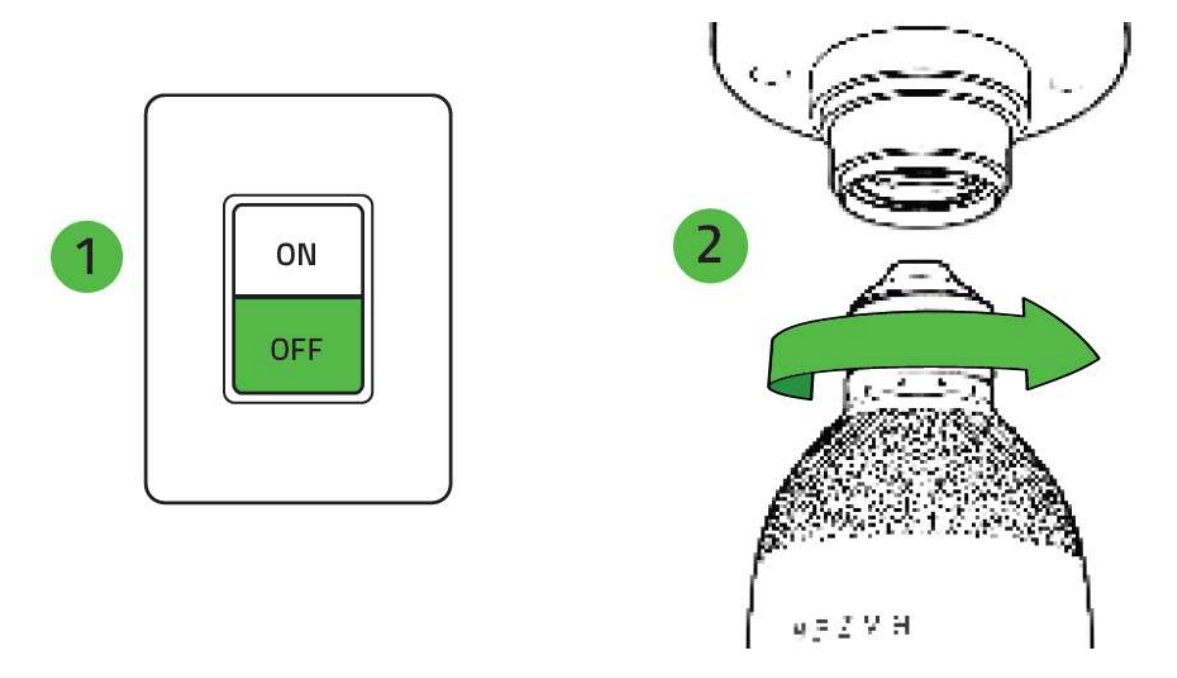

WARNING: Make sure to turn off the light switch before installing or removing the smart light bulb. It's also recommended that you install the smart light bulb in fixtures where adequate ventilation is provided. Don't use the smart light bulb with dimmer switches.

2. Turn on the light switch.

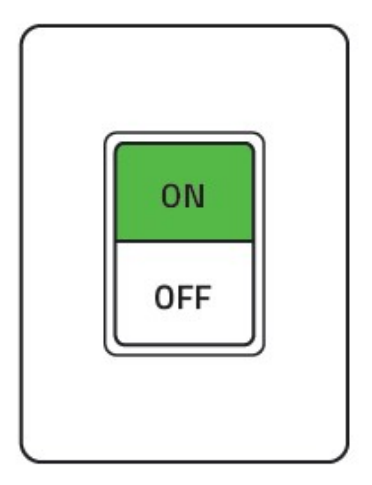

# CUSTOMIZING THE SMART LIGHT BULB

### A. VIA MOBILE DEVICE USING THE RAZER SMART HOME APP (REQUIRED)

1. Download the Razer Smart Home app on your mobile device.

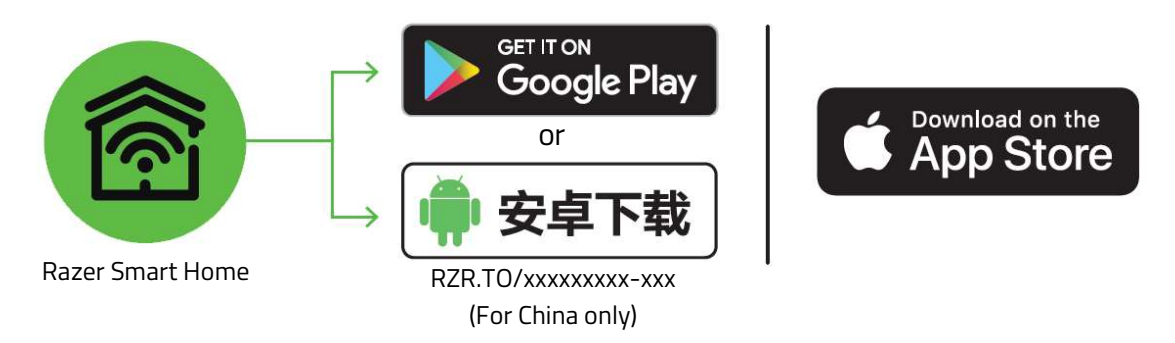

- 2. Turn on the light switch.
- 3. Launch the app and follow the onscreen instructions.

0

When prompted to select a WiFi network, select the same network used by your mobile device. Your mobile device must be connected to the same network whenever customizing the smart light bulb.

You can now customize the smart light bulb using the Razer Smart Home app.

# B. VIA PC / LAPTOP USING THE RAZER SYNAPSE APP

- Before proceeding, make sure you've already set up the smart light bulb on your network from the Razer Smart Home app, and your PC is connected to the same network as the smart light bulb.
  - 1. Go to <u>razer.com/synapse</u> to download and launch Razer Synapse. For existing users, make sure to update Razer Synapse to its latest version.

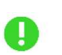

Registering for a Razer ID account is recommended but optional. You may continue as a guest; however, you won't be able to store any of your settings on the cloud.

- 2. Turn on the light switch.
- 3. On Razer Synapse, click on Add Smart Home Device, and follow the onscreen instructions.
- 4. Update when prompted, and wait for Razer Synapse to set up the smart light bulb. The Razer Synapse Dashboard will now show the Razer RZ43-042501 / RZ43-042502 on the Devices list.

You can now customize the smart light bulb using Razer Synapse.

### UNDERSTANDING PAIRING MODE

#### Reactivating pairing mode

Pairing mode is required when setting up the smart light bulb from the Razer Smart Home app. While unpaired, the smart light bulb will always enter pairing mode when you turn on the light switch. Pairing mode, however, will deactivate when the smart light bulb is left unpaired for 5 minutes. To reactivate pairing mode, turn off and on the light switch.

#### Pairing with a new device

Once connected, a reset is required to pair the smart light bulb to a new device. To reset, turn off and on the light switch 4 times with 2-second intervals in between. The smart light bulb will briefly shift between colors before displaying white to show that the smart light bulb has been reset and is now in pairing mode.

# SAFETY AND MAINTENANCE

### SAFETY GUIDELINES

To achieve maximum safety while using the Razer RZ43-042501 / RZ43-042502, we suggest that you adopt the following guidelines:

Should you have trouble operating the smart light bulb properly and troubleshooting does not work, uninstall and contact the Razer hotline or go to <u>support.razer.com</u> for support. Do not attempt to service or fix the smart light bulb yourself at any time.

Do not take apart the smart light bulb and do not attempt to operate it under abnormal current loads. Doing so will void your warranty.

Don't use the smart light bulb with dimmer switches to avoid damaging it.

Turn off the smart light bulb using the light switch or in-app when not in use.

Keep the smart light bulb away from liquid, humidity, or moisture. Operate it within the specific temperature range of 0°C (32°F) to 40°C (104°F). Should the temperature exceed this range, uninstall the smart light bulb to let the temperature stabilize to an optimal level.

#### MAINTENANCE AND USE

The Razer RZ43-042501 / RZ43-042502 requires minimum maintenance to keep it in optimum condition. Once a month, we recommend you turn off the light switch, and clean it using a soft cloth to prevent dirt buildup. Do not use soap or harsh cleaning agents.

# LEGALESE

### COPYRIGHT AND INTELLECTUAL PROPERTY INFORMATION

©2022 Razer Inc. All rights reserved. Razer, the triple-headed snake logo, Razer logo, "For Gamers. By Gamers." and "Razer Chroma" are trademarks or registered trademarks of Razer Inc. and/or affiliated companies in the United States and other countries. Actual product may differ from pictures. All other trademarks are the property of their respective owners. Warranty not valid outside of product's intended region.

Android, Google, Google Logo, Google Play, and the Google Play logo are registered trademarks of Google LLC.

Apple, the Apple logo, and iPhone are trademarks of Apple Inc., registered in the U.S. and other countries. App Store is a service mark of Apple Inc. iOS is a trademark or registered trademark of Cisco in the U.S. and other countries and is used under license.

The Bluetooth<sup>®</sup> word mark and logos are registered trademarks owned by Bluetooth SIG, Inc., and any use of such marks by Razer is under license.

Windows and the Windows logo are trademarks of the Microsoft group of companies.

Razer Inc. ("Razer") may have copyright, trademarks, trade secrets, patents, patent applications, or other intellectual property rights (whether registered or unregistered) concerning the product in this guide. Furnishing of this guide does not give you a license to any such copyright, trademark, patent or other intellectual property right. The Razer RZ43-042501 / RZ43-042502 (the "Product") may differ from pictures whether on packaging or otherwise. Razer assumes no responsibility for such differences or for any errors that may appear. Information contained herein is subject to change without notice.

### LIMITED PRODUCT WARRANTY

For the latest and current terms of the Limited Product Warranty, please visit <u>razer.com/warranty</u>.

# LIMITATION OF LIABILITY

Razer shall in no event be liable for any lost profits, loss of information or data, special, incidental, indirect, punitive or consequential or incidental damages, arising in any way out of distribution of, sale of, resale of, use of, or inability to use the Product. In no event shall Razer's liability exceed the retail purchase price of the Product.

#### GENERAL

These terms shall be governed by and construed under the laws of the jurisdiction in which the Product was purchased. If any term herein is held to be invalid or unenforceable, then such term (in so far as it is invalid or unenforceable) shall be given no effect and deemed to be excluded without invalidating any of the remaining terms. Razer reserves the right to amend any term at any time without notice.

# **REGULATORY & COMPLIANCE INFORMATION**

# FCC STATEMENT

This equipment has been tested and found to comply with the limits for a Class B digital device, pursuant to part 15 of the FCC Rules. These limits are designed to provide reasonable protection against harmful interference in a residential installation. This equipment generates uses and can radiate radio frequency energy and, if not installed and used in accordance with the instructions, may cause harmful interference to radio communications. However, there is no guarantee that interference will not occur in a particular installation. If this equipment does cause harmful interference to radio or television reception, which can be determined by turning the equipment off and on, the user is encouraged to try to correct the interference by one or more of the following measures:

- Reorient or relocate the receiving antenna.
- Increase the separation between the equipment and receiver.

• Connect the equipment into an outlet on a circuit different from that to which the receiver is connected.

• Consult the dealer or an experienced radio/TV technician for help.

This device complies with FCC radiation exposure limits set forth for an uncontrolled environment and it also complies with Part 15 of the FCC RF Rules. This equipment must not be co-located or operating in conjunction with any other antenna or transmitter. End-users and installers must be provide with antenna installation instructions and consider removing the no-collocation statement. This device complies with Part 15 of the FCC Rules. Operation is subject to the following two conditions:

(1) this device may not cause harmful interference, and

(2) this device must accept any interference received, including interference that may cause undesired operation.

#### Caution!

Any changes or modifications not expressly approved by the party responsible for compliance could void the user's authority to operate the equipment.

This equipment should be installed and operated with minimum distance 20cm between the radiator and your body

### CANADA STATEMENT

This device contains licence-exempt transmitter(s)/receiver(s) that comply with Innovation, Science and Economic Development Canada's licence-exempt RSS(s). Operation is subject to the following two conditions:

(1) This device may not cause interference.

(2) This device must accept any interference, including interference that may cause undesired operation of the device.

L'émetteur/récepteur exempt de licence contenu dans le present appareil est conforme aux CNR d'Innovation, Sciences et Développement économique Canada applicables aux appareils radio exempts de licence. L'exploitation est autorisée aux deux conditions suivantes :

(1) L'appareil ne doit pas produire de brouillage;

(2) L'appareil doit accepter tout brouillage radioélectrique subi, même si le brouillage est susceptible d'en compromettre le fonctionnement.

The device meets the exemption from the routine evaluation limits in section 2.5 of RSS 102 and compliance with RSS-102 RF exposure, users can obtain Canadian information on RF exposure and compliance.

Le dispositif rencontre l'exemption des limites courantes d'évaluation dans la section 2.5 de RSS 102 et la conformité à l'exposition de RSS-102 rf, utilisateurs peut obtenir l'information canadienne sur l'exposition et la conformité de rf.

#### **NOTICE FOR CANADA**

This Class B digital apparatus complies with Canadian ICES-005. Cet appareil numérique de la classe B est conforme à la norme ICES-005 du Canada.

**CANADIAN CLASS B STATEMENT:** This digital apparatus does not exceed the Class B limits for radio noise emissions from digital apparatus as set out in the radio interference regulations of Industry Canada.

Le présent appareil numérique n'émet pas de bruits radioélectriques dépassant les limitesapplicables aux appareils numériques de Classe B prescrites dans le règlement sur le brouillage radioélectrique édicté par Industrie Canada.

### CANADA RADIATION EXPOSURE STATEMENT

This equipment complies with ISED radiation exposure limits set forth for an uncontrolled environment. This transmitter must not be co-located or operating in conjunction with any other antenna or transmitter. This equipment should be installed and operated with a minimum distance of 20cm between the radiator and your body.

Cet équipement est conforme aux limites d'exposition aux rayonnements ISED établies pour un environnement non contrôlé. Cet emetteur ne doit pas etre Co-place ou ne fonctionnant en meme temps qu'aucune autre antenne ou emetteur. Cet equipement devrait etre installe et actionne avec une distance minimum de 20cm entre le radiateur et votre corps.